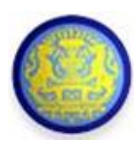

# สรุปขั้นตอนการบันทึกข้อมูลต่าง ๆ ของส่วนราชการฯ ในระบบสารสนเทศด้านการงบประมาณของสำนักงบประมาณ ตามปฏิทินงบประมาณรายจ่าย ประจำปีงบประมาณ พ.ศ. 2560

การจัดทำงบประมาณรายจ่ายประจำปี ด้วยระบบสารสนเทศด้านการงบประมาณของสำนักงบประมาณ โดยเจ้าหน้าที่ของส่วนราชการ รัฐวิสาหกิจ หน่วยงานอื่น และจังหวัด/กลุ่มจังหวัดต้องมีความเข้าใจในแนวทาง นโยบายการจัดทำคำของบประมาณของกระทรวงที่สอดคล้องกับร่างกรอบยุทธศาสตร์ชาติระยะ 20 ปี แผนพัฒนาเศรษฐกิจและสังคมแห่งชาติฉบับที่ 12 นโยบายความมั่นคงแห่งชาติ นโยบายของรัฐบาล และ นโยบายการจัดสรรงบประมาณรายจ่ายประจำปี รวมถึงแผนแม่บทต่าง ๆ ที่เกี่ยวข้อง

สำนักงบประมาณต้องประมวลผลสารสนเทศต่าง ๆ ด้านการงบประมาณของส่วนราชการฯ เพื่อใช้ ประกอบการจัดทำเอกสารร่างพระราชบัญญัติงบประมาณ เอกสารประกอบและแบบรายงานคำชี้แจงต่าง ๆ เพื่อให้ได้สารสนเทศที่ครบถ้วนตามบทบัญญัติของรัฐธรรมนูญฯ กฎหมาย ระเบียบ และมติคณะรัฐมนตรีที่ เกี่ยวข้อง ดังนั้นจึงจำเป็นที่ส่วนราชการฯ ต้องช่วยตรวจสอบและจัดเตรียมข้อมูลที่เกี่ยวข้อง สำหรับการบันทึก ข้อมูลต่าง ๆ ในระบบสารสนเทศด้านการงบประมาณของสำนักงบประมาณ

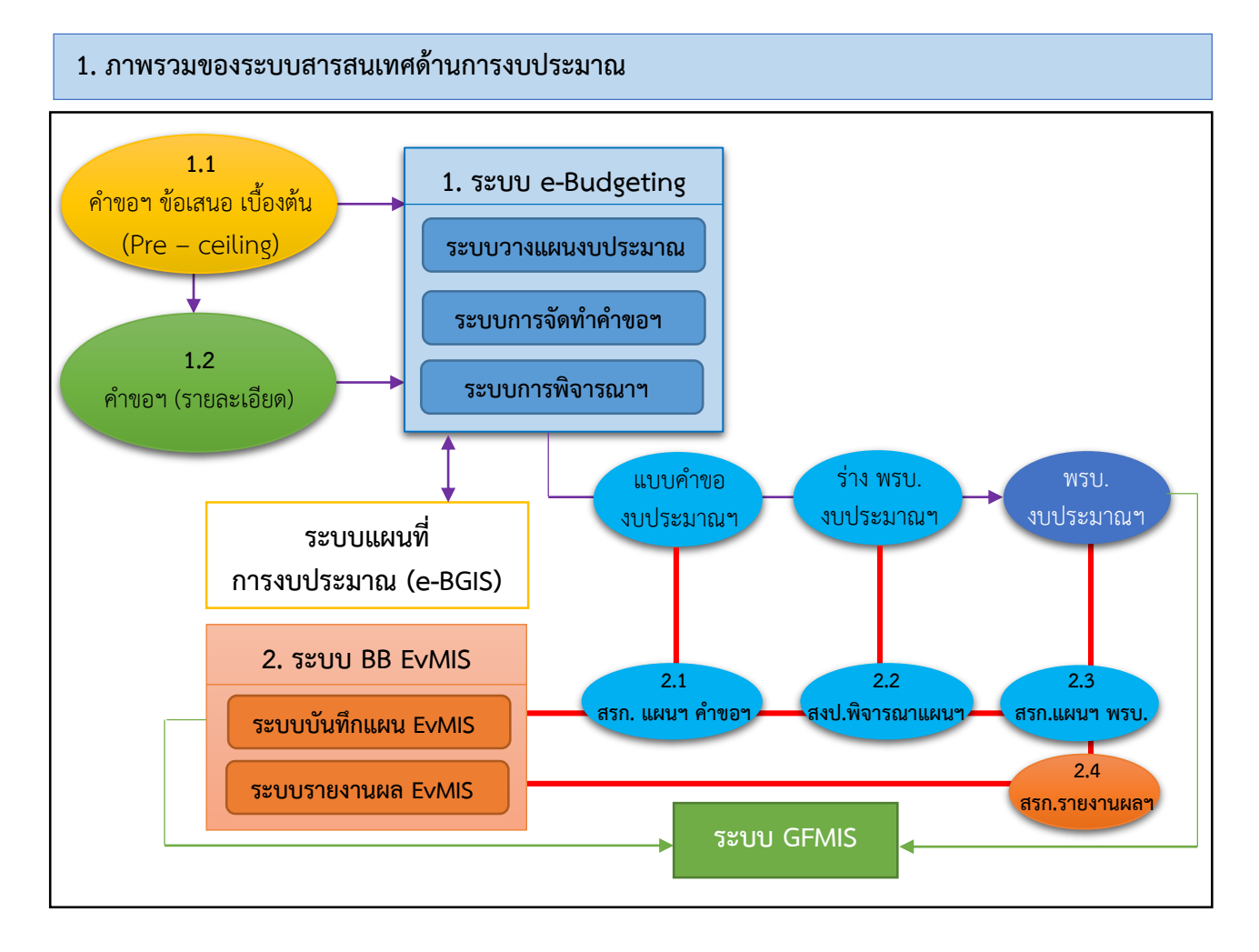

**คู่มือสรุปการจัดทำงบประมาณรายจ่ายประจำปี ด้วยระบบสารสนเทศด้านการงบประมาณ** (ส่วนราชการฯ)

จากภาพรวมของระบบสารสนเทศด้านการงบประมาณสามารถสรุปขั้นตอนการบันทึกข้อมูลต่าง ๆ ของส่วนราชการฯ และจังหวัด/กลุ่มจังหวัดดังนี้

1. ส่วนราชการฯ และจังหวัด/กลุ่มจังหวัดจัดทำคำของบประมาณรายจ่ายประจำปี ใน<u>ระบบ</u> . . .

### <u>e-Budgeting</u>

1.1 การบันทึกข้อมูลคำขอข้อเสนองบประมาณรายจ่ายประจำปีงบประมาณเบื้องต้น (Pre – ceiling) ให้ สอดคล้องกับร่างกรอบยุทธศาสตร์ชาติระยะ 20 ปี แผนพัฒนาเศรษฐกิจและสังคมแห่งชาติฉบับที่ 12 นโยบาย ความมั่นคงแห่งชาติ และนโยบายของรัฐบาล ซึ่งจำแนกวงเงินและรายละเอียดงบประมาณออกเป็น 3 ส่วน ประกอบด้วย

1) แผนงานยุทธศาสตร์

2) แผนงานพื้นฐาน

3) แผนงานบุคลากรภาครัฐ

1.2 การบันทึกข้อมูลรายละเอียดรายการคำขอฯ และพิกัดของรายการ (เฉพาะงบลงทุน) ที่สอดคล้อง กับเป้าหมายและยุทธศาสตร์การจัดสรรฯ

 ส่วนราชการฯ และจังหวัด/กลุ่มจังหวัด จัดทำแผนการปฏิบัติงาน/การใช้จ่ายงบประมาณและผลการ ปฏิบัติงาน/การใช้จ่ายงบประมาณใน<u>ระบบ BB EvMIS</u>

2.1 ส่วนราชการฯ การบันทึกจัดทำแผนการปฏิบัติงาน/การใช้จ่ายงบประมาณขั้นคำขอฯ

- 2.2 <u>สำนักงบประมาณ</u>พิจารณาแผนการปฏิบัติงาน/การใช้จ่ายงบประมาณขั้นร่าง พรบ.
- 2.3 ส่วนราชการฯ การบันทึกจัดทำแผนการปฏิบัติงาน/การใช้จ่ายงบประมาณขั้นพรบ.
- 2.4 ส่วนราชการฯ รายงานผลการปฏิบัติงาน/การใช้จ่ายงบประมาณ ไตรมาส 1 ไตรมาส 4

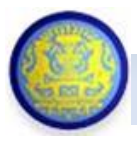

# 2. เตรียมการใช้งานระบบสารสนเทศด้านการงบประมาณ

# 1. การลงทะเบียนสิทธิ์การใช้งาน

## 1.1 การขอสิทธิ์การใช้งานใหม่

ควรตรวจสอบจำนวนเจ้าหน้าที่ผู้มีสิทธิ์ใช้งานระบบสารสนเทศต่าง ๆ ก่อนขอสิทธิ์การใช้งานใหม่ โดยมีหนังสือจากหน่วยงานต้นสังกัด พร้อมทั้งแบบฟอร์มลงทะเบียนการใช้ระบบสารสนเทศต่าง ๆ (ระบบ e-Budgeting และระบบ BB EvMIS) และสำเนาบัตรข้าราชการหรือบัตรประชาชน

### 1.2 การขอยกเลิกสิทธิ์การใช้งาน

หากผู้ใช้งานไม่ได้ใช้งานระบบสารสนเทศต่าง ๆ แล้ว หน่วยงานต้นสังกัดมีหนังสือแจ้งขอยกเลิก สิทธิ์การใช้งาน พร้อมทั้งระบุเลขประจำตัวประชาชน และชื่อ-สกุล ของผู้ที่ต้องการยกเลิกสิทธิ์การใช้งาน

### 1.3 การเปลี่ยนรหัสผู้ใช้งาน

เมื่อผู้ใช้งานมีสิทธิ์เข้าระบบสารสนเทศต่าง ๆ ตามหมายเลขประจำตัวประชาชนและรหัสผ่านคือ หมายเลขห้าหลักสุดท้าย ผู้ใช้งานควรเปลี่ยนรหัสผ่าน หากผู้ใช้งานลืมรหัสผ่านจะต้องขอสิทธิ์การใช้งานใหม่อีกครั้ง

## 2. การติดตั้งระบบสารสนเทศด้านการงบประมาณ ความต้องการเบื้องต้นของระบบ

- 2.1 ระบบปฏิบัติการ Windows
- 2.2 Internet Explorer Version 10 ขึ้นไป
- 2.3 Microsoft Excel 2010 ขึ้นไป
- 2.4 WinZip
- 2.5 การติดตั้งระบบสารสนเทศต่าง ๆ ให้ Download คู่มือการติดตั้ง โดยมีขั้นตอนสรุปดังนี้
  - 1) เปิด Internet Explorer
  - 2) Add Trusted sites ตามที่อยู่ Website ของระบบสารสนเทศต่าง ๆ ตัวอย่างเช่น

### <u>ระบบ e-Budgeting</u> ใช้ http<mark>5</mark>://122.155.139.34

เมนู : Tools >> Internet Options >> Security >> Trusted sites >>1. Sites และ 2. Custom Level... ในข้อ Initialize and script ActiveX controls not marked as safe for scripting ให้เลือก Enable

### 3. การติดตั้งระบบรายงาน ตามคู่มือการติดตั้ง ตัวอย่างเช่นระบบ e-Budgeting มีขั้นตอนสรุปดังนี้

3.1 log in เข้าระบบ e-Budgeting

3.2 เมนู : ระบบรายงาน >> การติดตั้งระบบรายงาน >> ขั้นตอนการติดตั้งระบบรายงาน >> Download โปรแกรม Setup >> Run >> Unzip >> Close

3.3 เมนู : ระบบรายงาน >> ระบบรายงานคำขอา >> รายงานการตรวจสอบ >> รายงานตรวจสอบ สายการเชื่อมโยงข้อมูล >> คลิก Install

**คู่มือสรุปการจัดทำงบประมาณรายจ่ายประจำปี ด้วยระบบสารสนเทศด้านการงบประมาณ** (ส่วนราชการๆ)

# 3. สรุปขั้นตอนการบันทึกข้อมูลต่าง ๆ ในระบบสารสนเทศด้านการงบประมาณ

### 1. ส่วนราชการฯ และจังหวัด/กลุ่มจังหวัดจัดทำคำของบประมาณรายจ่ายประจำปี ในระบบ e-Budgeting

ระบบ e-Budgeting : ระบบการจัดการงบประมาณอิเล็กทรอนิกส์ มีระบบงานย่อย 3 ระบบ คือ ระบบการวางแผนงบประมาณ ระบบการจัดทำคำของบประมาณ และระบบพิจารณางบประมาณ โดยเชื่อมโยง ข้อมูลกับระบบแผนที่การงบประมาณ (e-BGIS)

สำหรับให้ส่วนราชการฯ และจังหวัด/กลุ่มจังหวัด ใช้บันทึกข้อมูลข้อเสนองบประมาณรายจ่ายประจำปี งบประมาณเบื้องต้น (Pre – ceiling) เพื่อใช้เป็นข้อมูลประกอบการจัดทำคำของบประมาณรายจ่ายประจำปี โดยสามารถ พิมพ์เอกสารตามแบบคำขอฯ ในขั้นคำขอฯ หน่วยงาน (ขั้น 2.3) ได้จากระบบ e-Budgeting เพื่อส่งให้สำนักงบประมาณ พิจารณาและสรุปภาพรวมแผนความต้องการคำขอฯ เบื้องต้น และรายละเอียดคำของบประมาณในมิติต่าง ๆ

สำนักงบประมาณจัดทำเอกสารร่างพระราชบัญญัติงบประมาณ จากระบบ e-Budgeting (ขั้น ร่าง พรบ.) เพื่อใช้ประกอบการพิจารณางบประมาณๆ ของคณะรัฐมนตรีและสภานิติบัญญัติแห่งชาติ เมื่อ ร่างพระราชบัญญัติงบประมาณประกาศบังคับใช้เป็นกฎหมาย สำนักงบประมาณส่งข้อมูลงบประมาณและแผนการ ปฏิบัติงาน/การใช้จ่ายงบประมาณให้กรมบัญชีกลาง (ระบบ GFMIS) เพื่อให้ส่วนราชการๆ และจังหวัด/กลุ่มจังหวัด สามารถเบิกจ่ายเงินงบประมาณต่อไป

### ภาพรวมของระบบ e-Budgeting

#### ระบบวางแผนงบประมาณ ระบบการจัดทำคำขอฯ 1. 2. สร้างทะเบียนใหม่ สร้างทะบียนใหม่/แก้ไขชื่อทะเบียน ระบบทะเบียน ระบบจัดทำงบประมาณ ระบบการวางแผนงบประมาณ 1. ยุทธศาสตร์การจัดสรรงบประมาณ 1. โยกข้อมูลงบประมาณและเงิน 1. บันทึกเงินงบประมาณ/MTEF เป้าหมายบริการกระทรวง , เป้าหมาย 1.1 โยกข้อมูลจากระบบวางแผนระดับ MTEF จากปีงบประมาณก่อนหน้าฯ บริการหน่วยงาน , ผลผลิต/โครงการ , กิจกรรมและระดับรายการ ระดับรายการ <u>(โยกข้อมูล 1 ครั้ง</u> กิจกรรม และรายการ 1 2 ทบทวน/แก้ไขเงินงบประมาณ เท่านั้น) ชื่อ (วันที่เริ่มต้น 011059) , ข้อมูลหลัก , /MTFF ระดับรายการ (หากมีการแก้ไข 2. วางแผนงบประมาณระดับรายการ การเชื่อมโยง ,รายละเอียด , ตัวชี้วัด , จำนวนเงินต้องกระทบยอดเงินจากรายการ 2.1 บันทึก/แก้ไขเงินปี 59 และ ปันส่วน (จังหวัด/กลุ่มจังหวัด) ไปกิจกรรม) รายการภาระผูกพัน 2.2 บันทึก/แก้ไขเงินปี 60 2. <u>เชื่อมโยง (Mapping) งบประมาณ</u> 2. แผนปฏิบัติราชการ <u>ตามมิติต่าง ๆ</u> เช่น แผนพัฒนาเศรษฐกิจา 3. กระทบยอดเงินจากรายการไป เชื่อมโยงเป้าหมายบริการกระทรวง-ฉบับที่ 12 , นโยบายรัฐ , การดำเนินงาน กิจกรรม เป้าประสงค์เชิงนโยบาย 3.1 เงิน MTEF (ปีอื่น ๆ ไม่ใช่ปี 60) ให้จังหวัด , งบประมาณลักษณะบูรณาการ , รายละเอียดข้อมูลเล่มเขียว 3.2 เงินงบประมาณปี 60 3. ยุทธศาสตร์กระทรวง - กลยุทธ์ บันทึกข้อมูลพิกัดของรายการ (เฉพาะ หน่วยงาน <u>งบลงทุน)</u> **Template Excel** เชื่อมโยงยุทธศาสตร์กระทรวง – กลยุทธ์ 1. สร้างทะเบียนรายการใหม่ <u>(เฉพาะ</u> หน่วยงาน <u>งบลงทุนรายการปีเดียว)</u> ระบบรายงาน 2. บันทึกเงินงบประมาณและเงิน 4. วิสัยทัศน์พันธกิจ (กระทรวง – 1. รายงานตรวจสอบ หน่วยงาน) MTEF ระดับรายการ (ทุกรายการ) 2. รายงานตามแบบคำขอฯ ... กรณี<u>หน่วยงานมีรายการจำนวนมาก</u> ระบบรายงาน 1. รายงานตรวจสอบ

ศูนย์เทคโนโลยีสารสนเทศ ส่วนพัฒนาระบบข้อมูลการงบประมาณ 2 [ปี 60]

**คู่มือสรุปการจัดทำงบประมาณรายจ่ายประจำปี ด้วยระบบสารสนเทศด้านการงบประมาณ** (ส่วนราชการฯ)

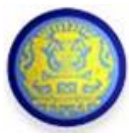

### วิธีการบันทึกข้อมูลในระบบ e-Budgeting

1.1 <u>การบันทึกข้อมูลคำขอข้อเสนอฯ เบื้องต้น (Pre – ceiling)</u> ให้สอดคล้องกับร่างกรอบ ยุทธศาสตร์ชาติระยะ 20 ปี แผนพัฒนาเศรษฐกิจและสังคมแห่งชาติฉบับที่ 12 นโยบายความมั่นคง แห่งชาติ และนโยบายของรัฐบาล

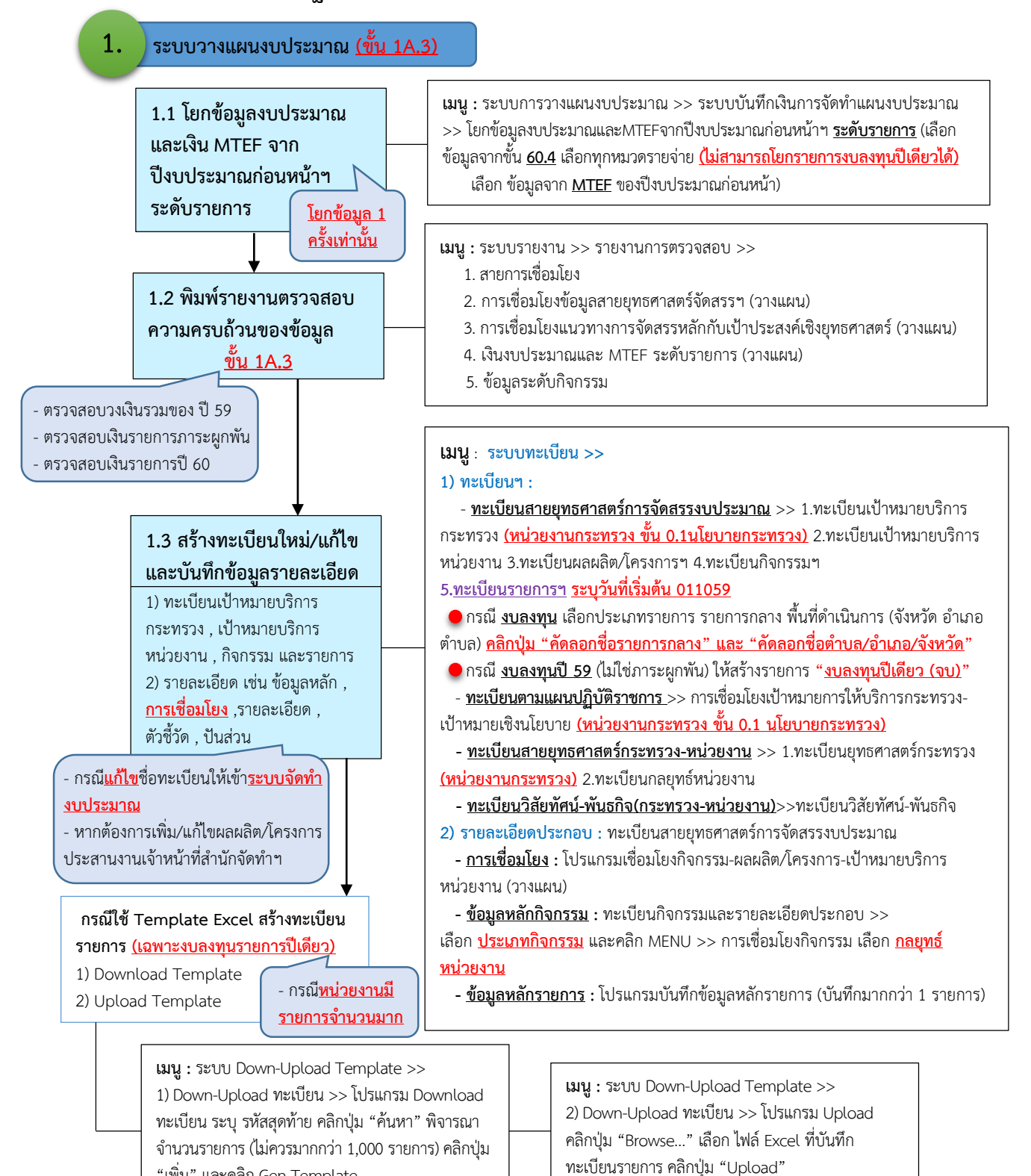

"เพิ่ม" และคลิก Gen Template

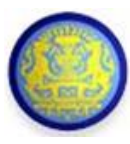

## 1.1 การบันทึกข้อมูลคำขอข้อเสนอฯ เบื้องต้น (Pre - ceiling)

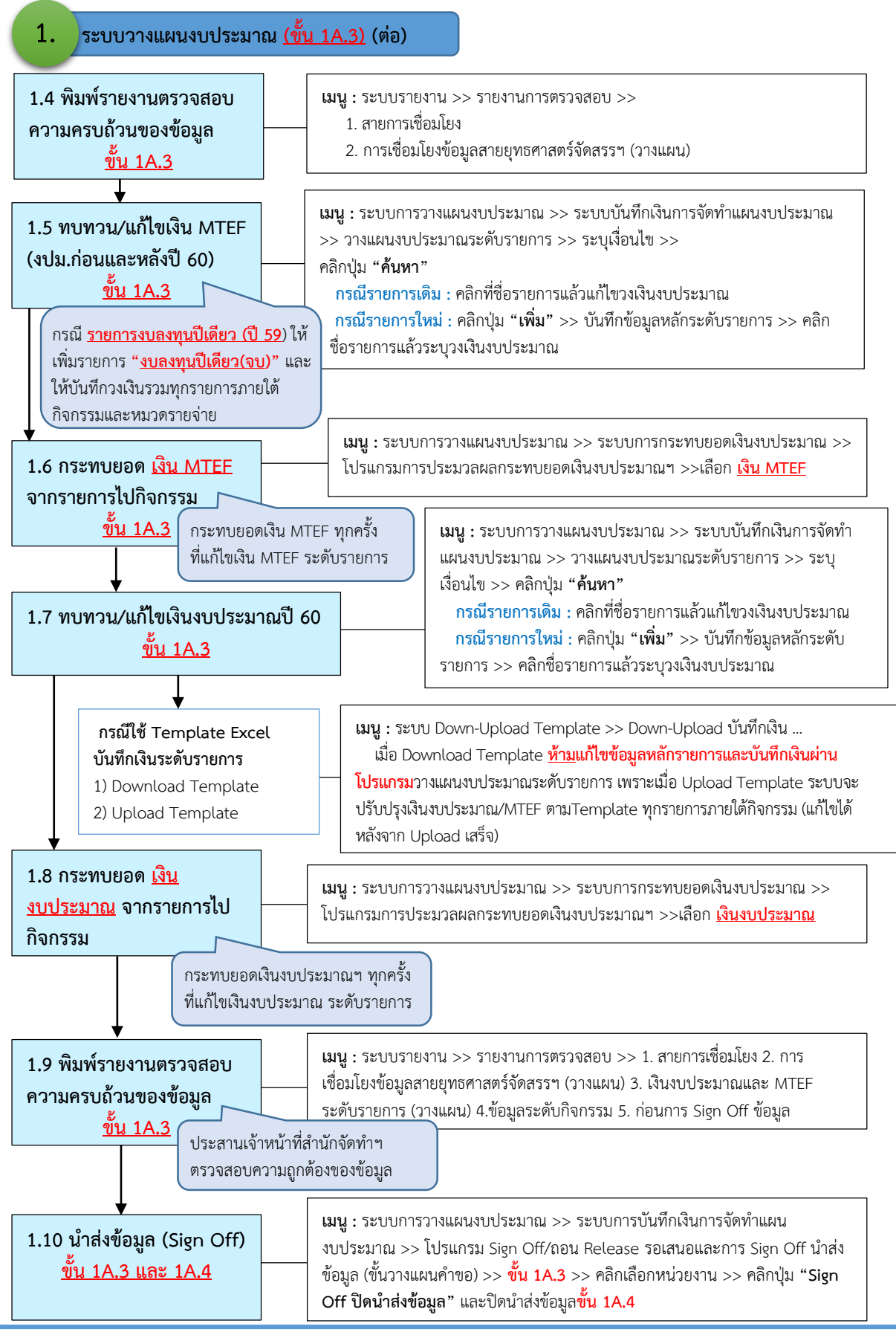

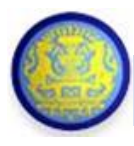

## 1.1 การบันทึกข้อมูลคำขอข้อเสนอฯ เบื้องต้น (Pre - ceiling)

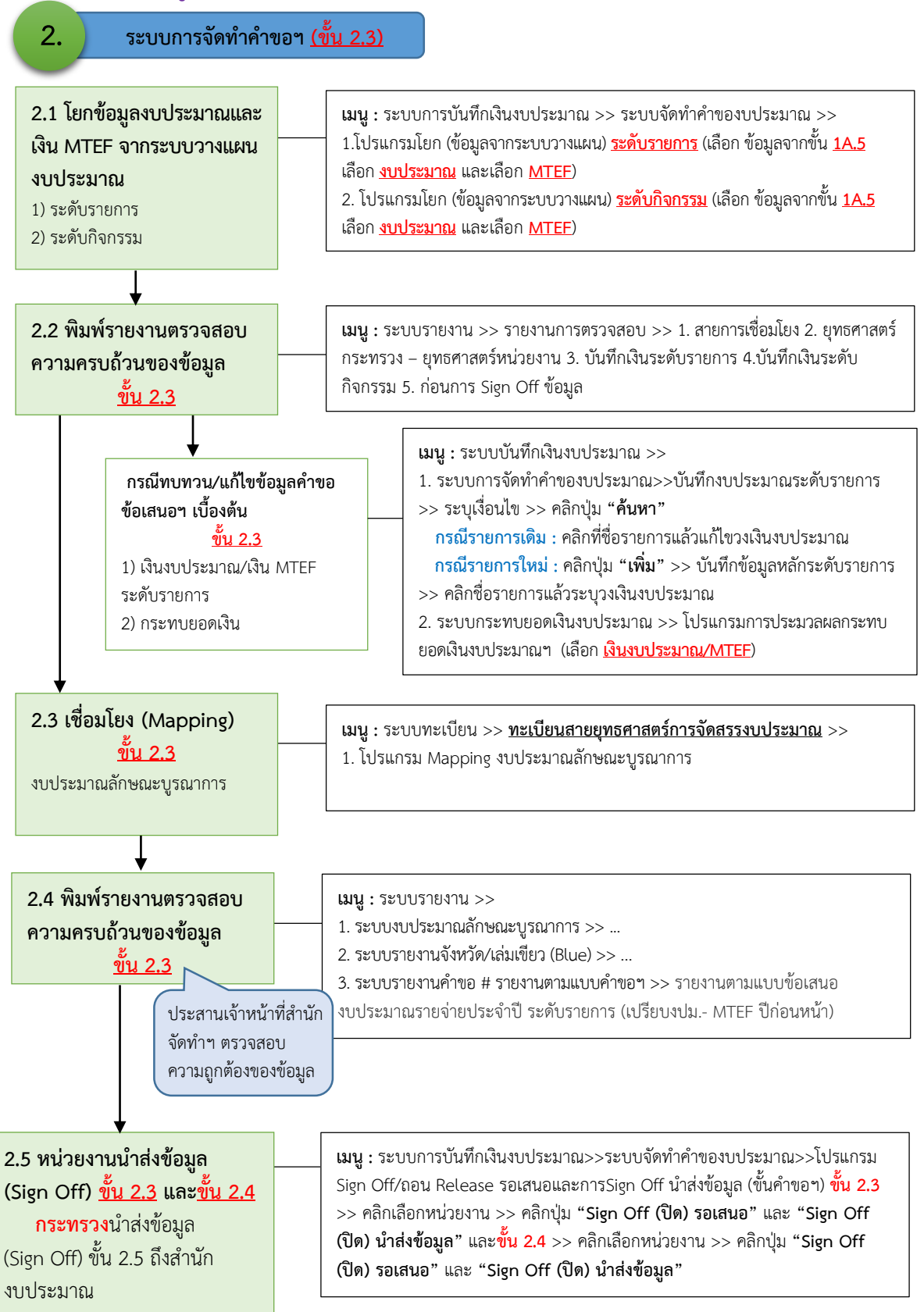

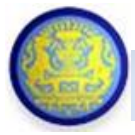

### 1.2 <u>การบันทึกข้อมูลรายละเอียดรายการและคำขอา</u> ที่สอดคล้องกับเป้าหมายและยุทธศาสตร์

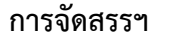

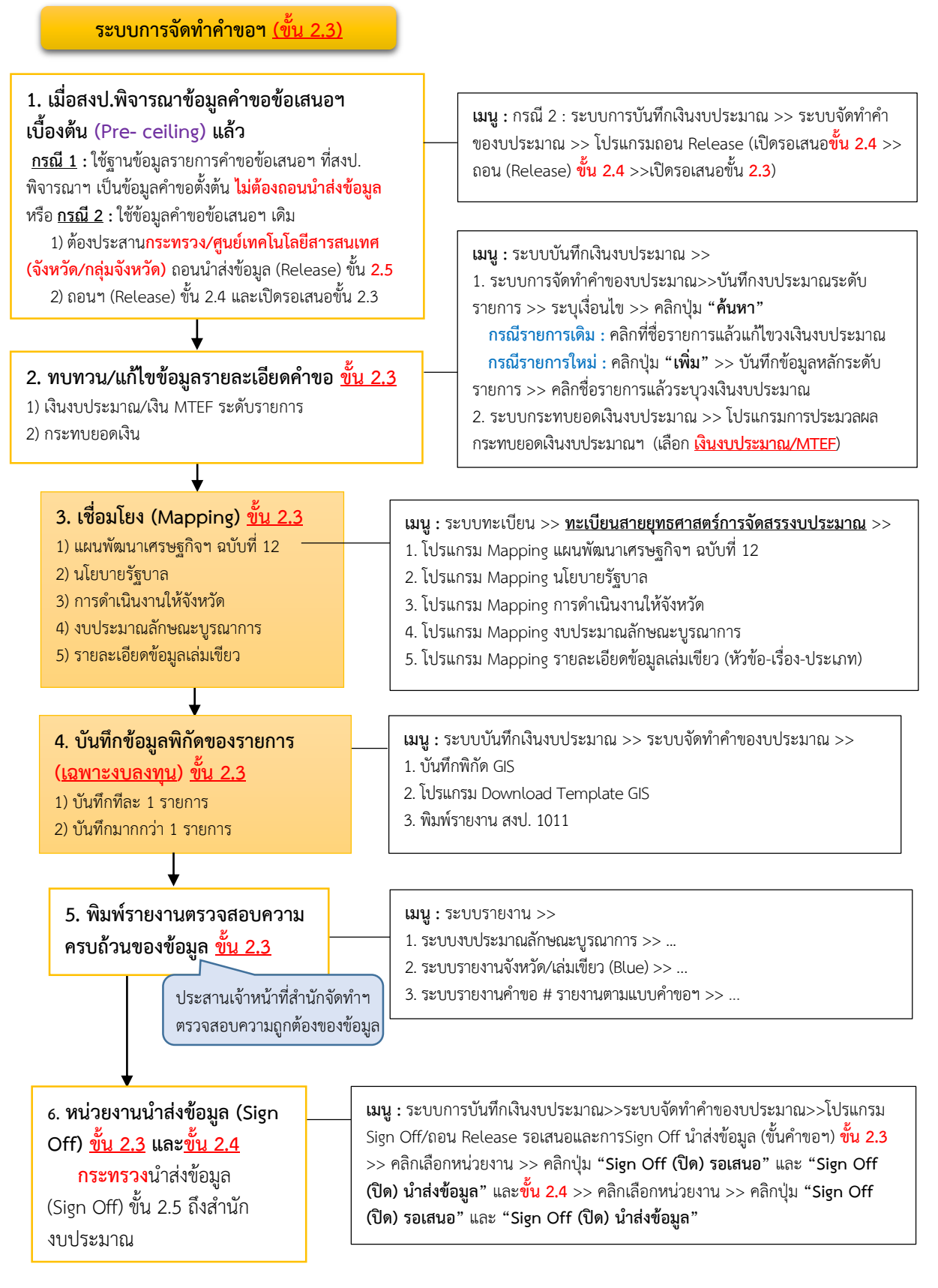

**คู่มือสรุปการจัดทำงบประมาณรายจ่ายประจำปี ด้วยระบบสารสนเทศด้านการงบประมาณ** (ส่วนราชการๆ)

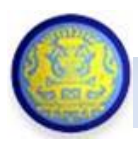

## ส่วนราชการฯ จัดทำแผนการปฏิบัติงาน/การใช้จ่ายงบประมาณและผลการปฏิบัติงาน/ผลการใช้จ่าย งบประมาณในระบบ BB EvMIS

ระบบ BB EvMIS : ระบบฐานข้อมูลแผน/ผลการปฏิบัติงานและการใช้จ่ายงบประมาณ สำหรับให้ ส่วนราชการฯ และจังหวัด/กลุ่มจังหวัดใช้จัดทำแผนการปฏิบัติงานและการใช้จ่ายงบประมาณของงบประมาณฯ ปีปัจจุบัน และรายงานผลการปฏิบัติงานและการใช้จ่ายงบประมาณ ของงบประมาณฯ ปีก่อนหน้าตามแผนการ ปฏิบัติงานและการใช้จ่ายงบประมาณรายจ่ายตามที่ส่วนราชการฯ กำหนดไว้ โดยผ่านการเห็นชอบแผนฯ จาก สำนักงบประมาณมีขั้นตอนการบันทึกข้อมูลดังนี้

2.1 ส่วนราชการฯ การบันทึกจัดทำแผนการปฏิบัติงานและการใช้จ่ายงบประมาณขั้นคำขอฯ

- 2.2 สำนักงบประมาณพิจารณาแผนการปฏิบัติงานและการใช้จ่ายงบประมาณขั้นร่าง พรบ.
- 2.3 ส่วนราชการฯ การบันทึกจัดทำแผนการปฏิบัติงานและการใช้จ่ายงบประมาณขั้นพรบ.
- 2.4 ส่วนราชการฯ รายงานผลการปฏิบัติงานและการใช้จ่ายงบประมาณ ไตรมาส 1 ไตรมาส 4

## ภาพรวมการเชื่อมโยงข้อมูลของระบบ e-Budgeting กับระบบ BB EvMIS

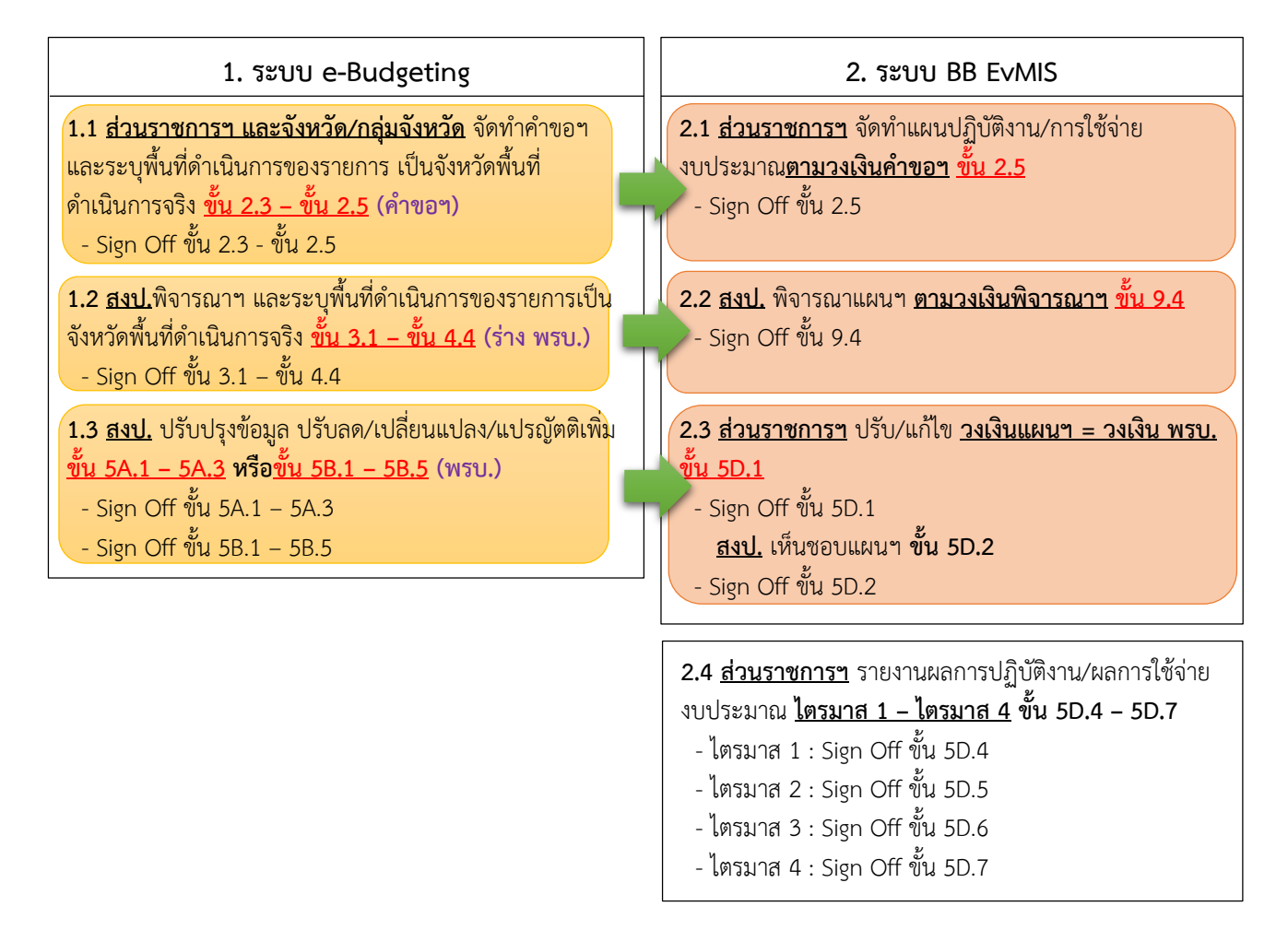

<mark>คู่มือสรุปการจัดทำงบประมาณรายจ่ายประจำปี ด้วยระบบสารสนเทศด้านการงบประมาณ</mark> (ส่วนราชการฯ)

วิธีการบันทึกข้อมูลในระบบ BB EvMIS (แผนปฏิบัติงาน/การใช้จ่ายงบประมาณ)

2.1 ส่วนราชการฯ การบัน<sup>ู</sup>้ทึกจัดทำแผนการปฏิบัติงานและการใช้จ่ายงบประมาณขั้นคำขอฯ (<u>ขั้น 2.5</u>)

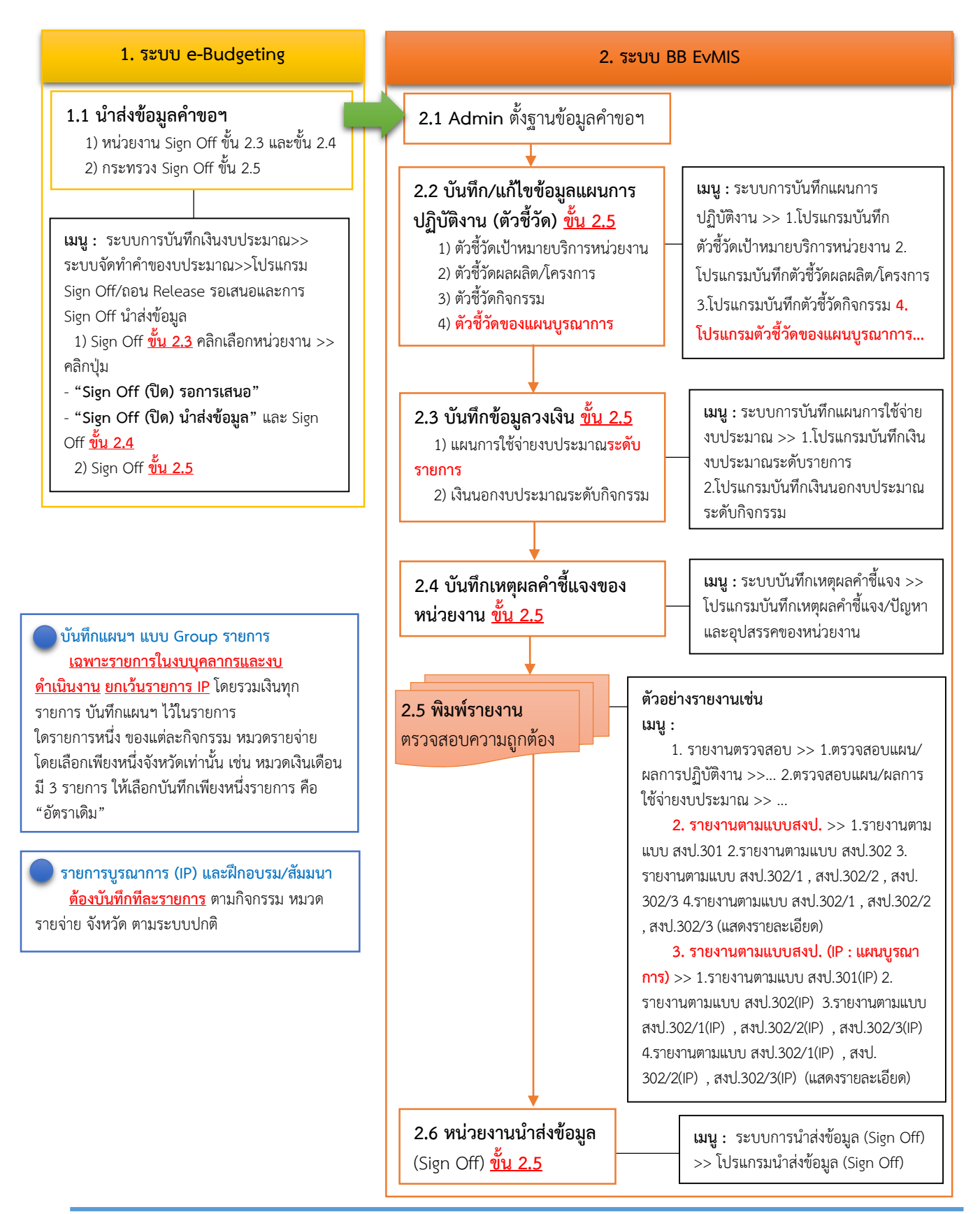

ศูนย์เทคโนโลยีสารสนเทศ ส่วนพัฒนาระบบข้อมูลการงบประมาณ 2 [ปี 60]

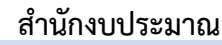

**คู่มือสรุปการจัดทำงบประมาณรายจ่ายประจำปี ด้วยระบบสารสนเทศด้านการงบประมาณ** (ส่วนราชการๆ)

# 2.2 <u>สำนักงบประมาณ</u>พิจารณาแผนการปฏิบัติงานและการใช้จ่ายงบประมาณขั้นร่าง พรบ. (<u>ขั้น 9.4</u>)

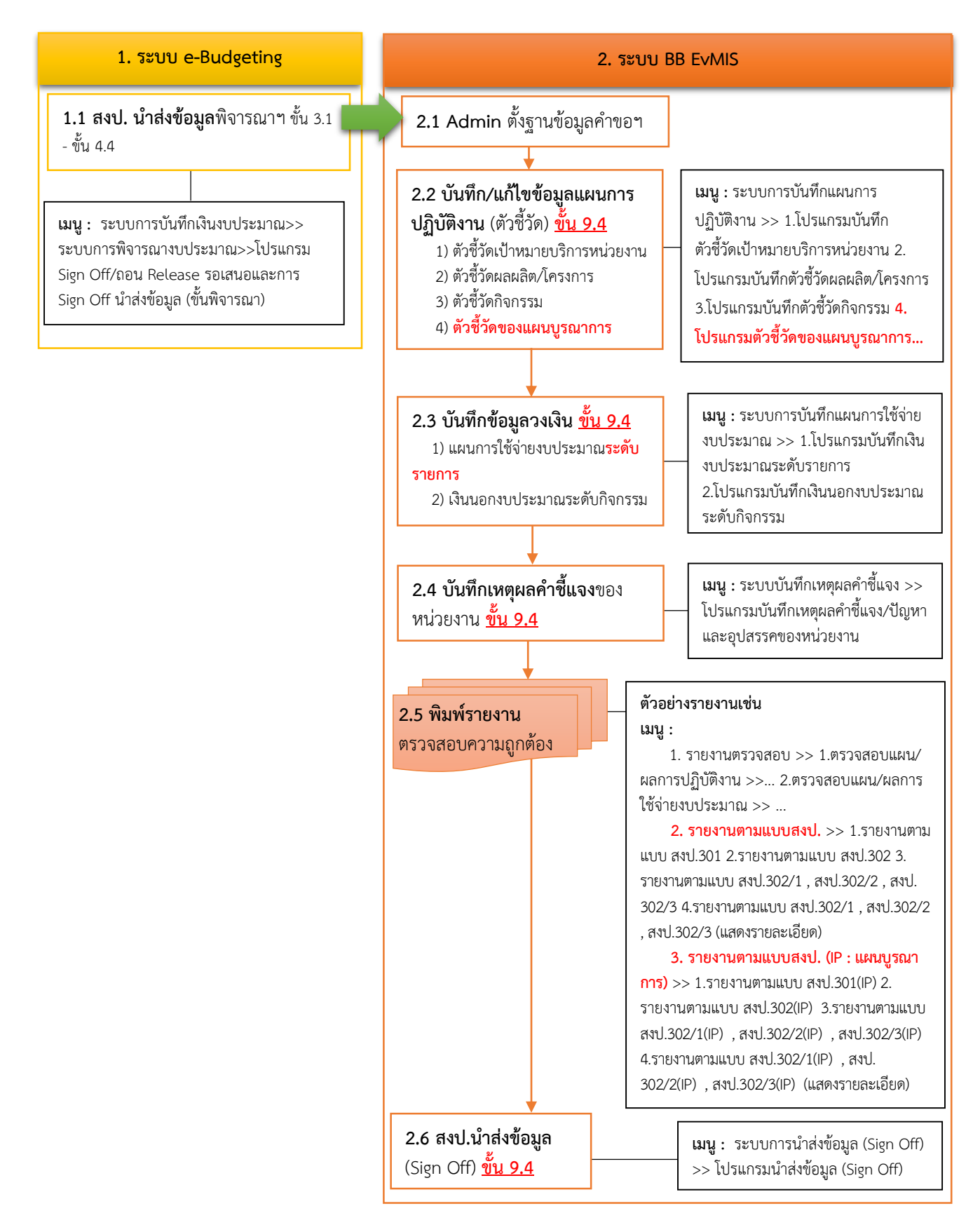

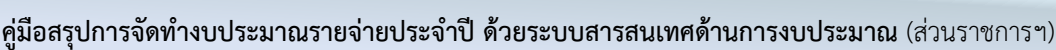

# 2.3 ส่วนราชการฯ การบันทึกจัดทำแผนการปฏิบัติงานและการใช้จ่ายงบประมาณขั้นพรบ. (<u>ขั้น 5D.1</u>)

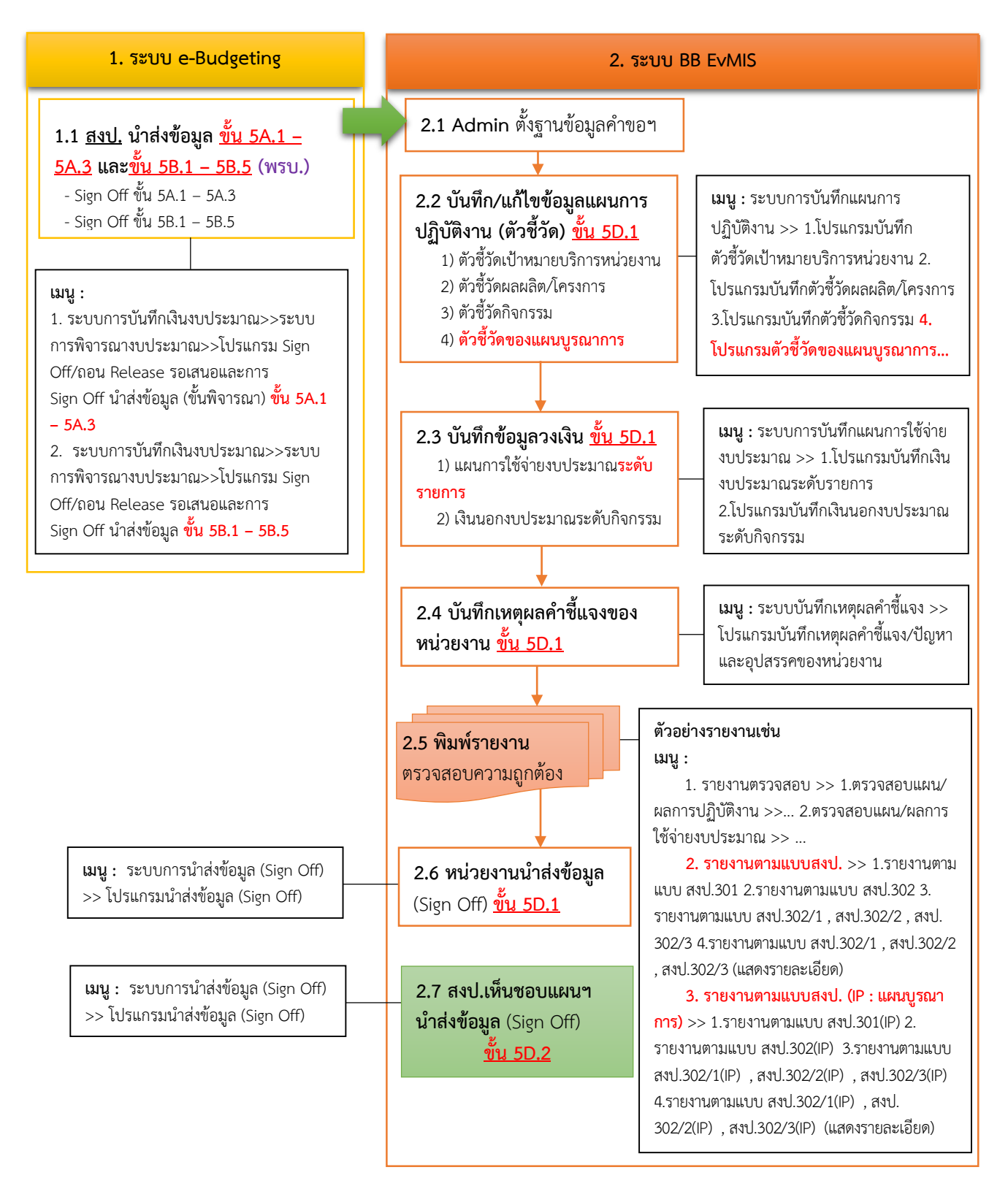

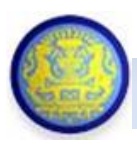

## 2.4 ส่วนราชการฯ รายงานผลการปฏิบัติงาน/การใช้จ่ายงบประมาณ ไตรมาส 1 – ไตรมาส 4 (ขั้น 5D.4 – ขั้น 5D.7)

การรายงานผลการปฏิบัติงาน/การใช้จ่ายงบประมาณให้รายงานตามแผนการปฏิบัติงาน/การใช้จ่าย งบประมาณ (ตั้งต้น) โดยระบบ BB EvMIS ดำเนินการนำเข้าข้อมูลผลการเบิกจ่ายจากระบบ GFMIS แบบอัตโนมัติได้เพียงบางรายการ ดังนั้นส่วนราชการฯ และจังหวัด/กลุ่มจังหวัดจึงต้องดำเนินการ Mapping ข้อมูลเบิกจ่ายจากระบบ GFMIS <u>เพิ่มเติม</u> หากไม่สามารถนำเข้าข้อมูลผลการเบิกจ่ายฯ ได้ สามารถ บันทึกข้อมูลผลการเบิกจ่ายผ่านโปรแกรม ซึ่งส่วนราชการฯ และจังหวัด/กลุ่มจังหวัดต้องรายงานผลฯ เป็นไตรมาส ตามแต่ละเดือนที่ได้ปฏิบัติงานและเบิกจ่ายงบประมาณ

- รายงานผลการปฏิบัติงาน/การใช้จ่ายงบประมาณไตรมาส 1 : ขั้น 5D.4
  - <u>สิ้นสุดไตรมาส 1 นำส่งข้อมูล (Sign Off) ขั้น 5D.4</u>
- รายงานผลการปฏิบัติงาน/การใช้จ่ายงบประมาณไตรมาส 2 : ขั้น 5D.5
  สิ้นสุดไตรมาส 2 นำส่งข้อมูล (Sign Off) ขั้น 5D.5
- รายงานผลการปฏิบัติงาน/การใช้จ่ายงบประมาณไตรมาส 3 : ขั้น 5D.6
  สิ้นสุดไตรมาส 3 นำส่งข้อมูล (Sign Off) ขั้น 5D.6
- รายงานผลการปฏิบัติงาน/การใช้จ่ายงบประมาณไตรมาส 4 : ขั้น 5D.7
  <u>สิ้นสุดไตรมาส 4 นำส่งข้อมูล (Sign Off) ขั้น 5D.7</u>
- วิธีการบันทึกข้อมูลในระบบ BB E∨MIS (<u>การรายงานผลการปฏิบัติงาน/การใช้จ่ายงบประมาณ</u>)

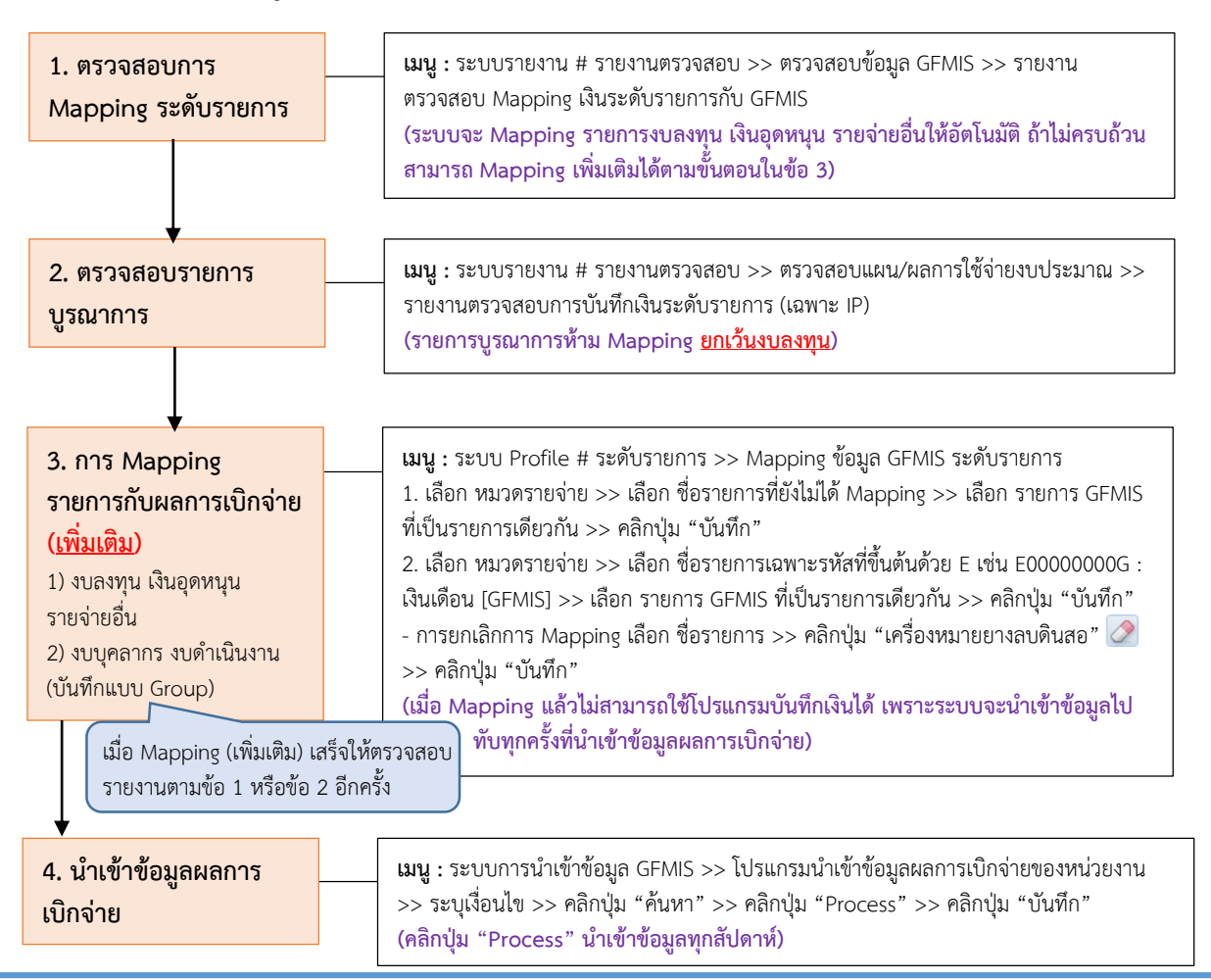

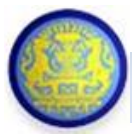

**คู่มือสรุปการจัดทำงบประมาณรายจ่ายประจำปี ด้วยระบบสารสนเทศด้านการงบประมาณ** (ส่วนราชการๆ)

วิธีการบันทึกข้อมูลในระบบ BB EvMIS (การรายงานผลการปฏิบัติงาน/การใช้จ่ายงบประมาณ) (ต่อ)

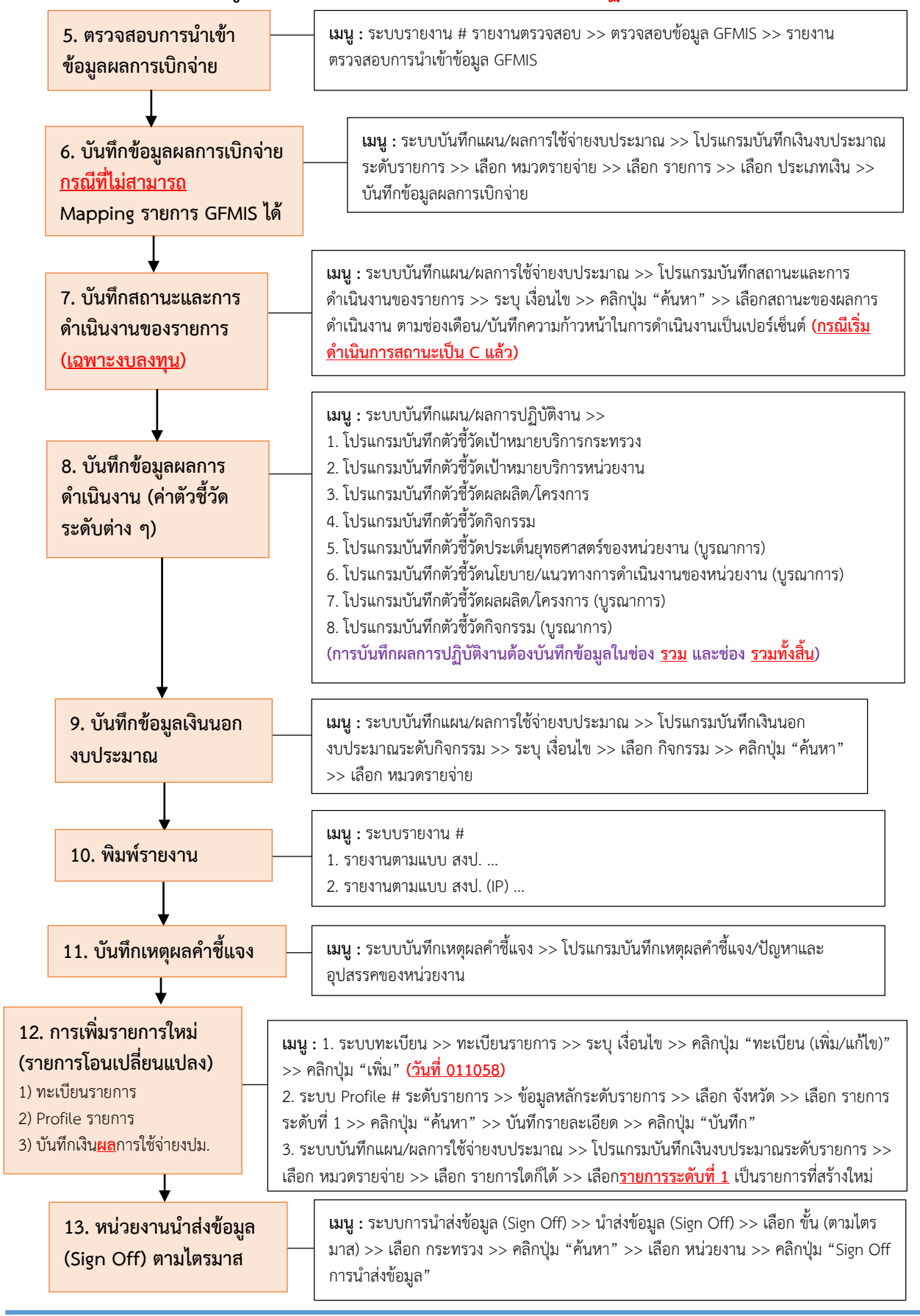